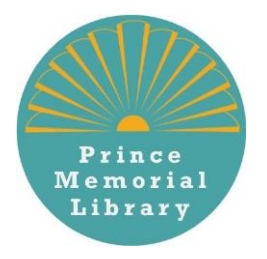

How to download ebooks and audio books using your Prince Memorial Library card

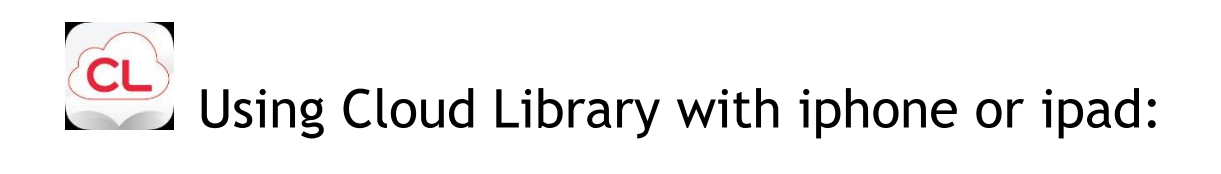

- 1. Get the free app: Open the App Store and search for cloudLibrary. Tap GET, wait for the download to complete, and then tap OPEN (or open the app from your home screen).
- 2. Connect to Prince Memorial Library: Once the app is open connect to PML by selecting United States, Maine, Cumberland, Prince Memorial Library. Enter your card number and login
- **3. Find Books:** Search for a specific title or author, or use the menu icon in the top left corner to see featured collections or browse by genre. Titles with a blue headphones icon are audiobooks, and titles without this icon are ebooks. You can limit results to just audiobooks, ebooks, and/or books that are currently available. Tap a book cover to read more about a book and listen to or read a sample.
- **4. Borrow Books:** Tap a book cover and then select **Borrow** to borrow it now, or **Hold** to be added to the wait list. Select **My Books** in the menu to access your current items. From **MyBooks**, you can view your borrowing history, holds, and "books of interest" list (titles you've flagged) and return titles early. Titles are checked out to you for three weeks and will be returned automatically-never any overdue fees! You may borrow three items at once.